## **Umweltplakette Frankreich**

Schritt-für-Schritt-Anleitung für die Online-Bestellung (Alle Angaben ohne Gewähr)

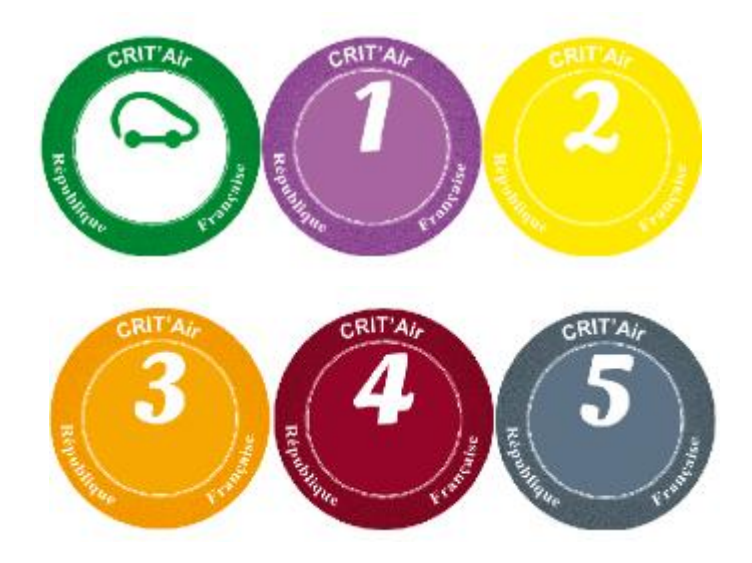

Notwendig in allen französischen Umweltzonen

1. Sie benötigen:

- International gültige Kreditkarte/Bankkarte oder PayPal

- Scan oder Digitalfoto der Zulassungsbescheinigung Teil 1 (früher Fahrzeugschein) im Format .pdf, .png oder .jpg mit maximaler Größe 2 MB Gehen Sie zunächst auf die Startseite des Ministeriums: <u>www.certificat-air.gouv.fr</u> (französisch, englisch oder deutsch).

(Die folgende Anleitung bezieht sich auf die deutsche Variante.)

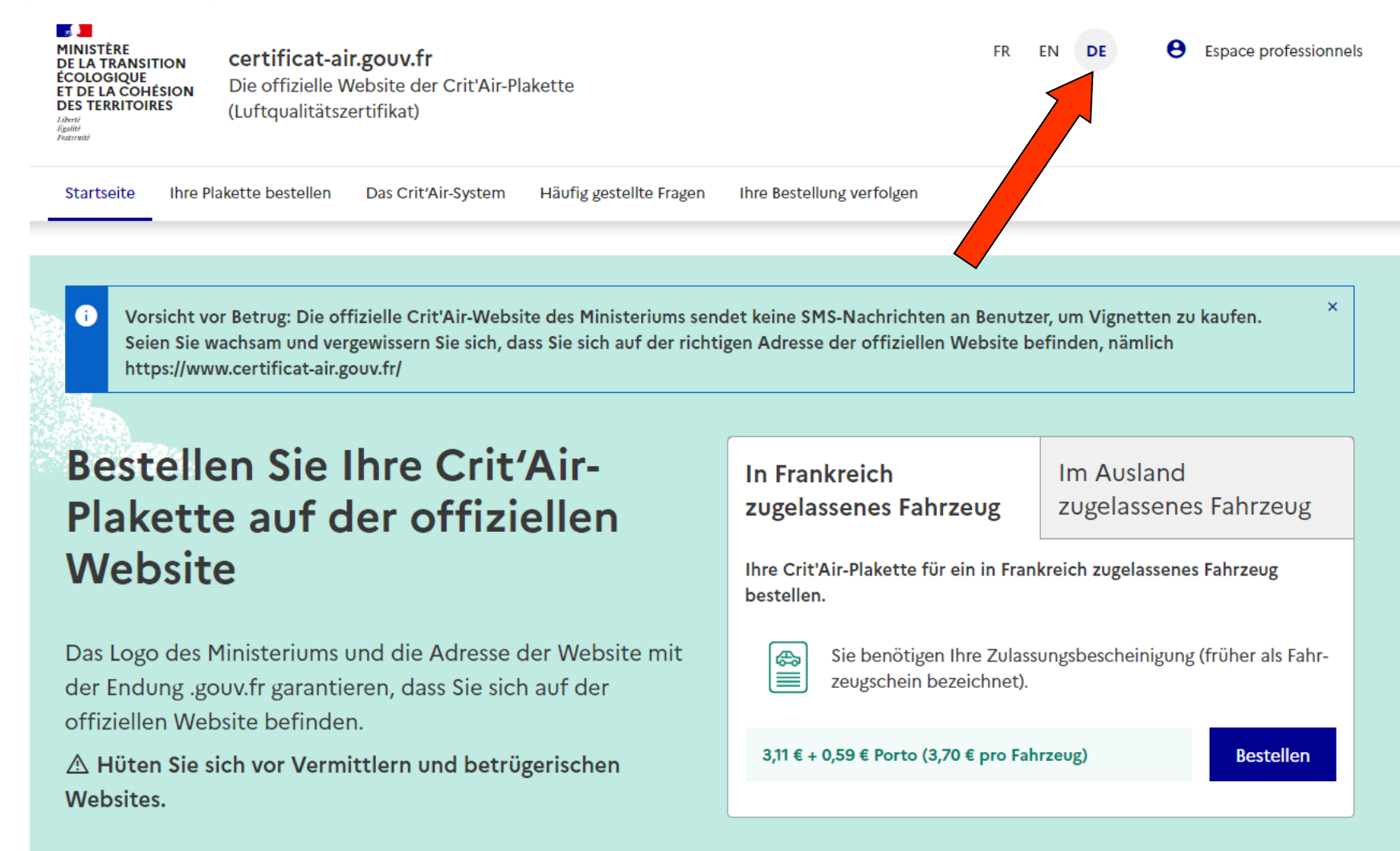

2. Simulation: Nutzen Sie auf der Startseite die Simulation "Meine Schadstoffklasse" zur Klärung Ihrer Einstufung. Hier müssen Sie Angaben machen zur Kraftstoffart (Benzin, Diesel, etc.), zum Fahrzeugtyp (ihn finden Sie auf der Zulassungsbescheinigung Teil 1 (Fahrzeugschein) Ihres Fahrzeugs im Feld "J") sowie zur Euro-Norm (siehe Zulassungsbescheinigung 1/Fahrzeugschein).

## Meine Schadstoffklasse

#### \* Pflichtfelder

Geben Sie die Daten Ihrer Zulassungsbescheinigung (oder Ihres Fahrzeugscheins) ein, um Ihre Einstufung zu simulieren.

(i)Kraftstoff

### Meine Plakette bestellen

Bitte beachten Sie, dass diese Simulation nur ein Anhaltspunkt ist. Ihr Zertifikat wird auf der Grundlage der bei der Zulassungsstelle (SIV) registrierten Daten erstellt.

# Wie werden die Fahrzeuge klassifiziert ?\* Alle Gasfahrzeuge und Plug-in-Hybride Leichte Nutzfahrzeuge Benzin Euro 5, 6 Lkw Benzin Euro 6 Lkw Biogazol Euro 6 2 Rad-Fahrzeug Euro 4 xi a A 🖽

\* Sollte die Euro-Norm auf Ihrem Zulassungsschein nicht angegeben sein, konsultieren Sie bitte die Klassifizierungstabelle 🖸

## Meine Schadstoffklasse

#### \* Pflichtfelder

Geben Sie die Daten Ihrer Zulassungsbescheinigung (oder Ihres Fahrzeugscheins) ein, um Ihre Einstufung zu simulieren.

| Kraftstoff *                                                                               | <b>()</b>         |
|--------------------------------------------------------------------------------------------|-------------------|
| Diesel                                                                                     | ~                 |
| Fahrzeugtyp *                                                                              | 0                 |
| Personenkraftwagen (Kategorie M1)                                                          | <u>~</u> (2)      |
| EURO-Norm *                                                                                |                   |
| EURO 5                                                                                     | ~ <sup>to-o</sup> |
| Meine Angabe der für die EG-<br>Typgenehmigung maßgeblichen<br>Schadstoffklasse erfahren ? |                   |

# Wie werden die Fahrzeuge klassifiziert?\*

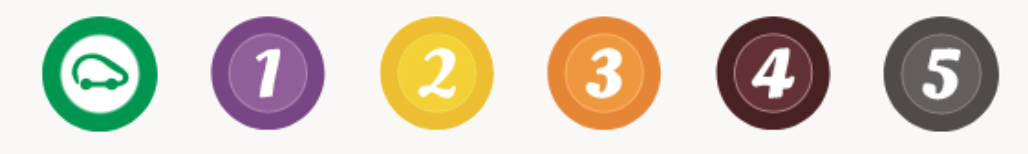

- Alle Gasfahrzeuge und Plug-in-Hybride
- Leichte Nutzfahrzeuge Benzin Euro 5, 6
- 🗸 Lkw Benzin Euro 6
- Lkw Biogazol Euro 6
- 2 Rad-Fahrzeug Euro 4

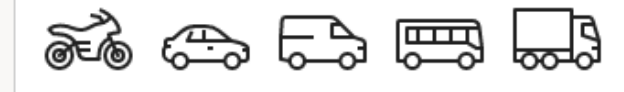

\* Sollte die Euro-Norm auf Ihrem Zulassungsschein nicht angegeben sein, konsultieren Sie bitte die Klassifizierungstabelle 🖸 4. Bestellung der Plakette: Klicken Sie auf "Im Ausland zugelassenes Fahrzeug" und anschließend auf "Bestellen".

- 22 Espace professionnels MINISTÈRE FR EN certificat-air.gouv.fr **DE LA TRANSITION** ÉCOLOGIQUE ET DE LA COHÉSION Die offizielle Website der Crit'Air-Plakette DES TERRITOIRES (Luftqualitätszertifikat) Egalité Ihre Plakette bestellen Häufig gestellte Fragen Ihre Bestellung verfolgen Startseite Das Crit'Air-System × Vorsicht vor Betrug: Die offizielle Crit'Air-Website des Ministeriums sendet keine SMS-Nachrichten an Benutzer, um Vignetten zu kaufe Seien Sie wachsam und vergewissern Sie sich, dass Sie sich auf der richtigen Adresse der offiziellen Website befinden, nämlich https://www.certificat-air.gouv.fr/ **Bestellen Sie Ihre Crit'Air-**In Frankreich Im Ausland zugelassenes Fahrzeug Plakette auf der offiziellen zugelassenes Fahrzeug Website Ihre Crit'Air-Plakette für ein in Frankreich zugelassenes Fahrzeug bestellen. Das Logo des Ministeriums und die Adresse der Website mit Sie benötigen Ihre Zulassungsbescheinigung (früher als Fahr-¢ zeugschein bezeichnet). der Endung .gouv.fr garantieren, dass Sie sich auf der offiziellen Website befinden. 3,11 € + 0,59 € Porto (3,70 € pro Fahrzeug) Bestellen 🛆 Hüten Sie sich vor Vermittlern und betrügerischen Websites.

5. Befüllen Sie das Formular mit den Fahrzeug-Daten (Felder mit \* sind Pflichtfelder).

| Zu zertifizierende Fahrzeuge<br>sie können bis zu 10 Fahrzeuge hinzufügen.                                         |                     |                               |  |
|----------------------------------------------------------------------------------------------------|---------------------|-------------------------------|--|
| Zulassungsland des Fahrzeugs                                                                                       |                     |                               |  |
| O In Frankreich zugelassen                                                                                         |                     |                               |  |
| Im Ausland zugelassen                                                                                              |                     |                               |  |
| Fahrzeug                                                                                                    |                     | Hilfe brauchen ?              |  |
| Zulassungsland des Fahrzeugs                                                                                       |                     | Zugriff auf Erklärungsmodelle |  |
|                                                                                                    | · ·                 |                               |  |
| Amtliches Kennzeichen                                                                                              |                     |                               |  |
| CE AA-TIMA                                                                                                    |                     |                               |  |
| Datum der Erstzulassung                                                                                            |                     |                               |  |
| TT.mm.jjj                                                                                                    | e                   |                               |  |
| Fahrzeugklasse *                                                                                                   |                     |                               |  |
|                                                                                                    | ~                   |                               |  |
| Kraftstoff/Energiequelle                                                                                           |                     |                               |  |
| Kraftstoff                                                                                                    | ~                   |                               |  |
| Fahrestellnummer                                                                                                   |                     |                               |  |
|                                                                                                    |                     |                               |  |
| Marka <sup>1</sup>                                                                                                 |                     |                               |  |
| marke                                                                                                    |                     |                               |  |
|                                                                                                    |                     |                               |  |
| Handelsbezeichnung                                                                                                 |                     |                               |  |
|                                                                                                    |                     |                               |  |
| EURO-Norm                                                                                                    |                     |                               |  |
|                                                                                                    |                     |                               |  |
| CO2 (in g/km)                                                                                                    |                     |                               |  |
|                                                                                                    |                     |                               |  |
| Nachweis herunterladen (Zulassungsbescheinigung oder aktueller Fahrzeugsch<br>Format "jog.png.pdf kleiner als 2 MB | hein) *             |                               |  |
| Bescheinigung hinzufügen                                                                                           |                     |                               |  |
| 💏 Weiteres I                                                                                                    | Fahrzeug hinzufügen |                               |  |
| d Wir prüfen, dass Sie kein Roboter sind                                                                           |                     |                               |  |

Kfz-Kennzeichen: Keine Umlaute möglich! – Eintrag z.B. GO statt GÖ, MU statt MÜ, usw. Fahrgestellnummer/Fahrzeugidentifizierungsnummer: ersichtlich in der Zulassungsbescheinigung Teil 1 Marke: Automarke (z.B. Opel Corsa, VW Golf, etc.) 6. Laden Sie nun unter "Bescheinigung hinzufügen" einen Scan bzw. ein Digitalfoto Ihrer Zulassungsbescheinigung Teil 1 hoch. Möglich sind ".pdf-", ".png-" oder ".jpg"-Dateien mit einer maximalen Größe von 2 MB. Datei ggf. auf die zulässige Größe reduzieren. Anschließend einfügen. Kästchen anklicken "Ich bin kein Roboter". Vorgang abschließen mit Klick auf "Fortfahren".

Anmerkung: Für die Größen-Reduzierung gibt es verschiedene Bildbearbeitungsprogramme bzw. Smartphone Apps.

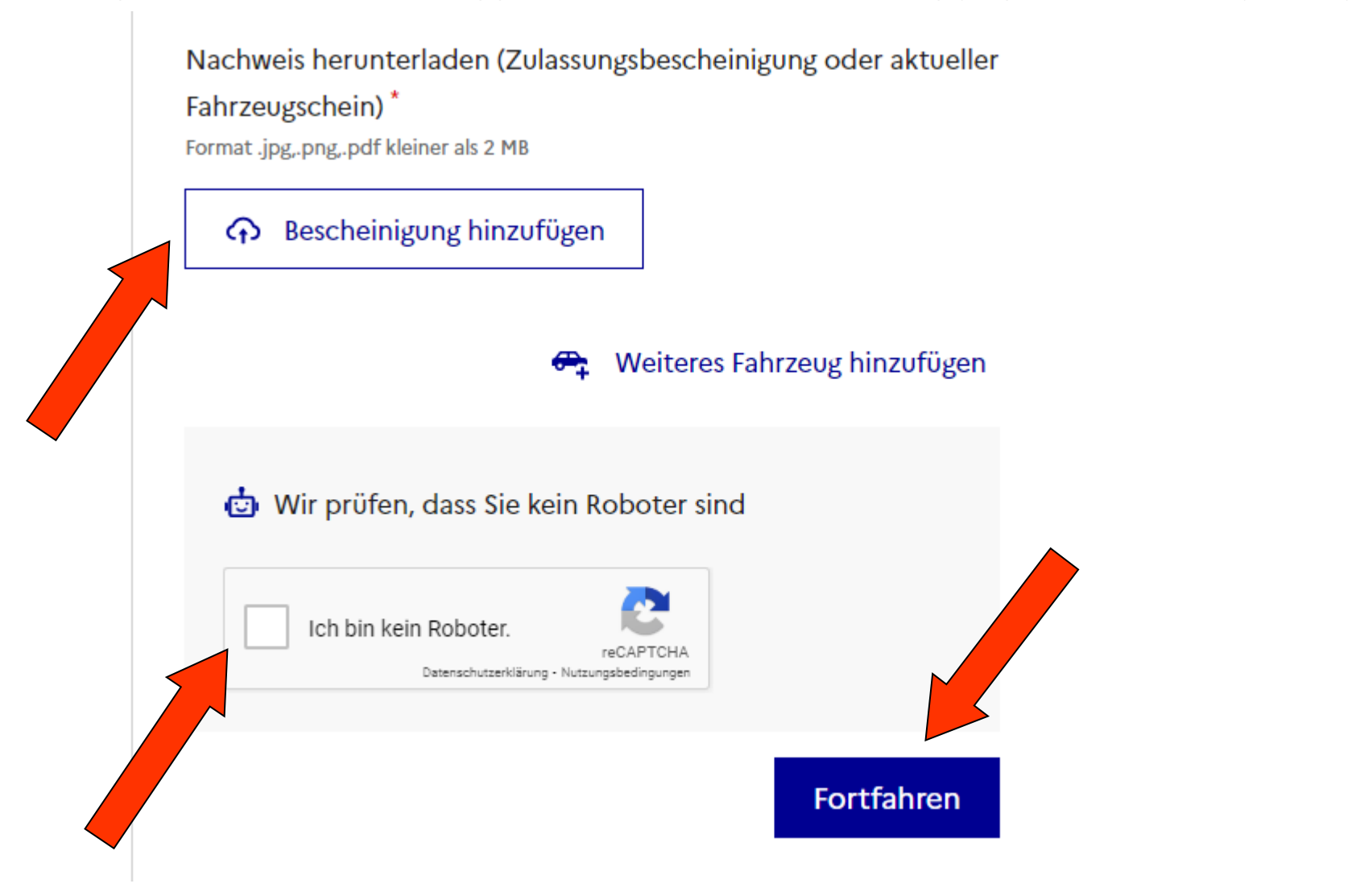

7. Ergänzen Sie Ihre persönlichen Daten. Felder mit \* sind Pflichtfelder. Klicken Sie anschließend auf "Fortfahren".

Name, Vorname und E-Mail-Adresse Name \* Bsp.: Düffert Vorname Bsp.: Gerhard E-Mail-Adresse Beispiel: beispiel@email.com E-Mail-Adresse bestätigen Beispiel: beispiel@email.com Lieferadresse Name \* Bsp.: Gerhard Düffert Nummer und Name der Straße Bsp.: Bergmannstraße 103 Adressenzusatz Bsp.: Wohnung 15 Adressenzusatz Bsp.: Residenz am Großen See Postleitzahl Bsp.: 10961 Stadt ' Bsp.: Berlin Land \* Rechnungsadresse O Die Rechnungsadresse ist identisch mit der Lieferadresse O Ich möchte eine andere Rechnungsadresse angeben. 3,70 € Insgesamt Porto Inklusive Fortfahren

8. Auf der Bestätigungsseite können alle Angaben nochmal überprüft werden. Die allgemeinen Bedingungen für die Ausstellung und Nutzung müssen angehakt werden. Klicken Sie anschließend auf "Online bezahlen".

## Prüfen Sie Ihre Angaben vor der Bezahlung

| Name<br>Mustermann 🖉                                                   |                                         |                  |  |  |
|------------------------------------------------------------------------|-----------------------------------------|------------------|--|--|
| Vorname<br>Max /                                                       |                                         |                  |  |  |
|                                                                        |                                         |                  |  |  |
| max.mustermann@t-online.de 🖉                                           |                                         |                  |  |  |
| Lieferadresse<br>Mustermann Max<br>Musterstraße 1<br>12345 Musterstadt |                                         |                  |  |  |
|                                                                        |                                         | Deutschland      |  |  |
|                                                                        |                                         |                  |  |  |
|                                                                        |                                         | Rechnungsadresse |  |  |
| Gleiche Adresse wie die Lieferadresse. 🖊                               |                                         |                  |  |  |
|                                                                        |                                         |                  |  |  |
| Crit'Air-Plakette fur Fahrzeug 1                                       | 3,11 €                                  |                  |  |  |
| Porto                                                                  | 1,40 €                                  |                  |  |  |
| Insgesamt                                                              | <b>4,51 €</b><br>Porto inklusive        |                  |  |  |
| Ich habe die nachstehenden allgemeinen Bedingungen                     | für die Ausstellung und Nutzung gelesen |                  |  |  |
| und akzeptiere sie. *                                                  |                                         |                  |  |  |

9. Dann geht's ans Bezahlen. Es wird Kartenzahlung und Zahlung über PayPal angeboten. Zahlungsart auswählen und bestätigen.

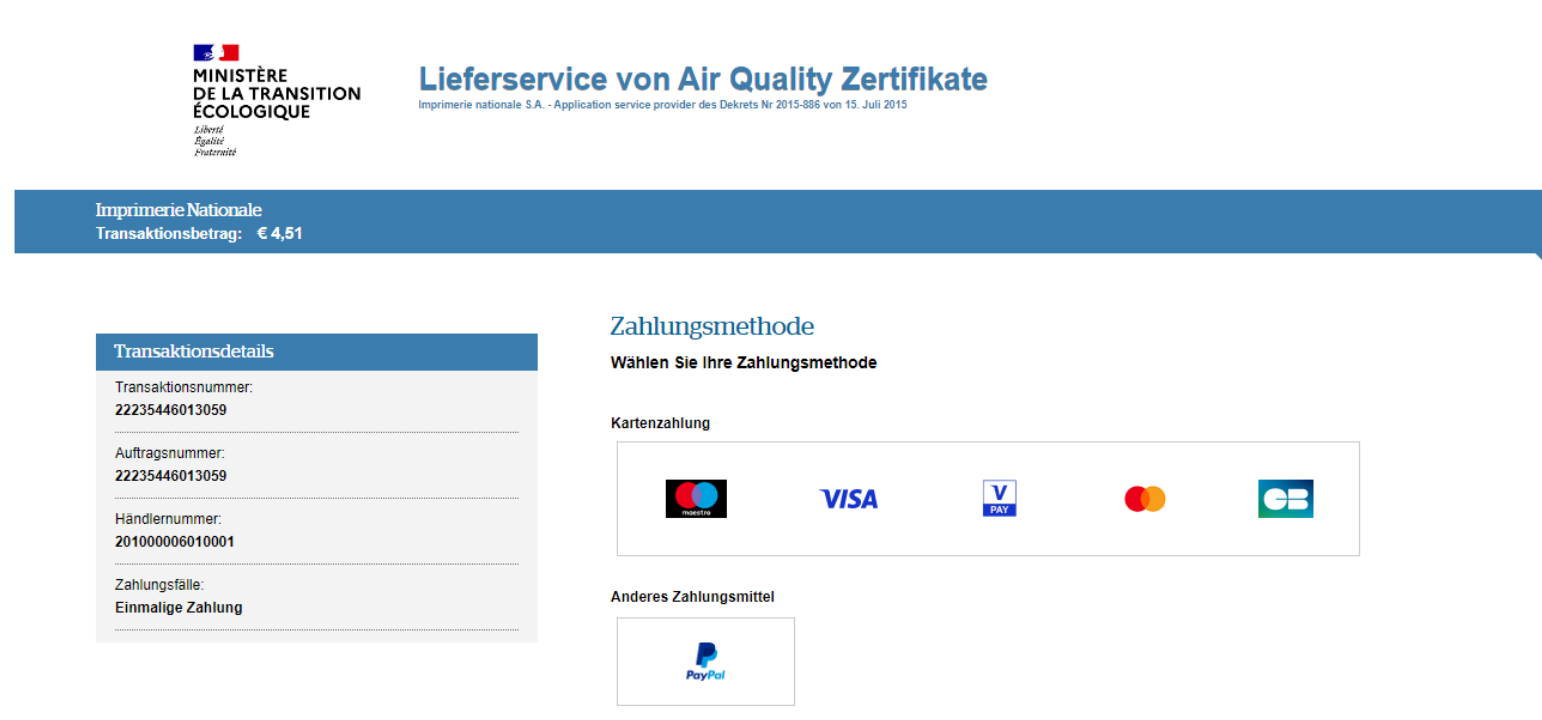

Abbrechen

10. Geben Sie Ihre Zahlungsinformationen ein und klicken Sie auf "Bestätigen".

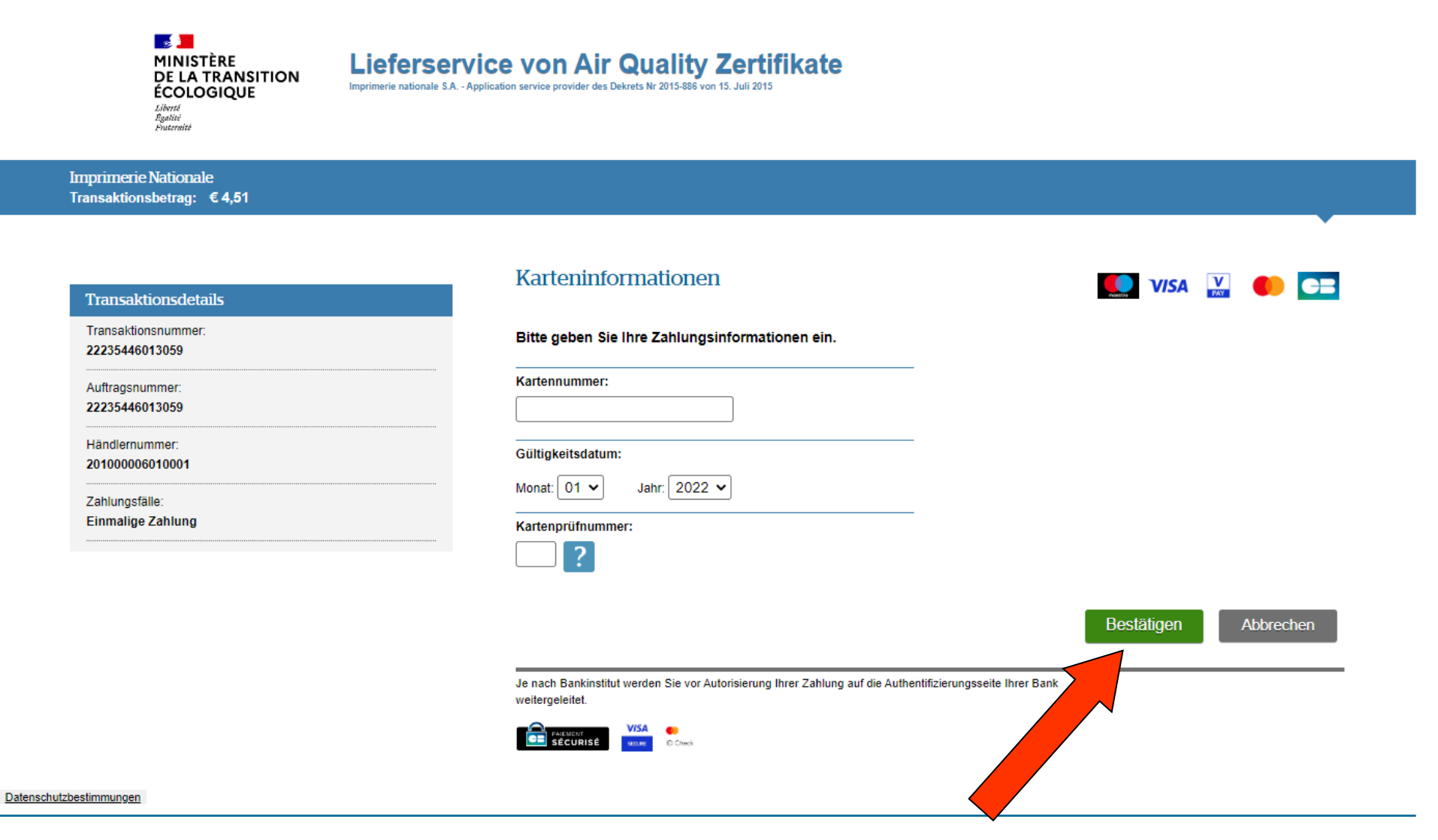

## 11. Bei erfolgreicher Zahlung "Zahlungsbeleg drucken" und "Fortfahren".

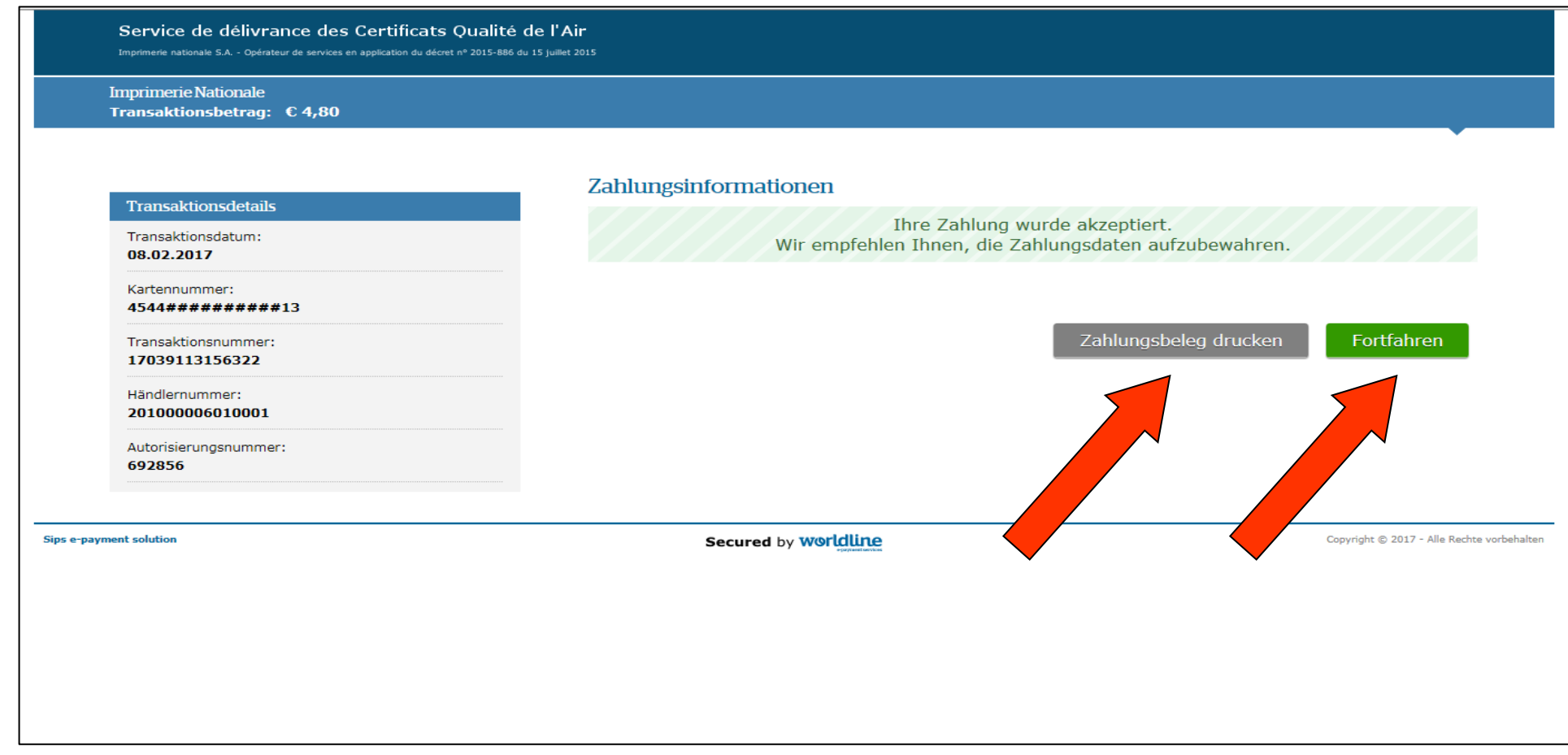

12. Geschafft! Es erscheint die Bestätigung der Bestellung mit der Referenznummer. Diese ist wichtig für eventuelle Nachfragen. Die Plakette wird Ihnen per Post zugestellt (Dauer maximal 10 Tage). Eine Bestätigungs-E-Mail wird am selben Tag zugesandt, eine digitale Rechnung innerhalb von 24 Stunden.